# IntoWords Android - Kickstart Kennismaking

Kijk op <u>www.IntoWords.nl/kickstart</u> voor meer informatie.

#### Installeren en meer

Voordat je met de Android versie kunt werken moet deze geïnstalleerd zijn. Ga naar de handleiding om dat eerst te doen.

Belangrijk: het IntoWordstoetsenbord moet gekozen zijn. Vereiste Android versie: minimaal versie 5.

#### Inloggen

Tik op Login en kies voor MV Login. Vul naam en wachtwoord in. Soms werkt het net iets anders. Op school krijg je dan deze informatie.

#### Tekst laten voorlezen

Selecteer tekst en tik in het keuzebalkje op Lees. Is die menukeus niet meteen te zien? Tik dan op Meer en daarna op Lees. Sneller of langzamer? Gebruik het schuifbalkje om de leessnelheid aan te passen. Bij het voorlezen van een tekst kun je de stem en de snelheid kiezen, maar je kunt ook de manier van markeren (meeleescursor) aanpassen. Klap de werkbalk uit met Meer en ga naar Markeer. Kies voor Woord, Zin of voor allebei.

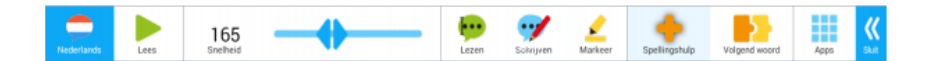

#### IntoWords Android en internetpagina's

Ga naar een website. Selecteer een flink stuk tekst en tik in het keuzebalkje op Lees. Is die menukeus niet meteen te zien? Tik dan op Meer en daarna op Lees.

Tik in de menubalk van IntoWords op Lees. Als je even wilt pauzeren tik je een keer op Pauze. Tik weer op Lees om door te gaan.

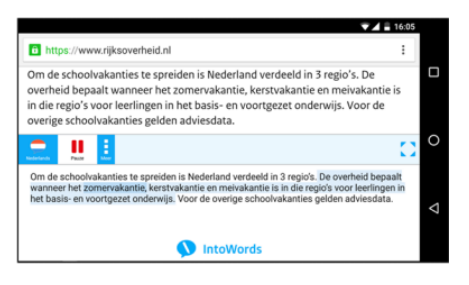

#### **Stem instellen**

Tik op de vlag links op de werkbalk om alle beschikbare talen en stemmen te zien. Tik op een vlag om de taal van dat land te kiezen. Naast de vlag komen de beschikbare stemmen te staan. Maak hieruit een keuze.

#### IntoWords tijdens het schrijven

Je kunt laten voorlezen terwijl je schrijft. Tik in de korte werkbalk op Meer. De werkbalk wordt langer. Tik op Schrijven en daarna op Lees Woord.

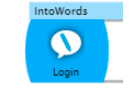

Als je snel typt, dan zal het programma je niet bij kunnen houden. Je kunt dan beter voor Lees zin kiezen. Je kunt ook allebei aanzetten.

Bij het schrijven kan IntoWords je ook helpen met suggesties – ook als je een woord verkeerd hebt gespeld. Klap de werkbalk uit met Meer en tik op Spellingshulp, zodat de achtergrond lichtblauw is.

Het programma geeft je nu spellingssuggesties. Eventueel kan IntoWords ook het volgende woord in de zin voorspellen. Tik op Volgend Woord om het voorspellen tijdens het schrijven in te schakelen.

## Voorlezen met IntoWords Android

Het voorlezen door IntoWords Android werkt op de webpagina's en ook bijvoorbeeld binnen Google Docs en Office 365. IntoWords leest teksten voor vanaf het internet, maar ook uit brieven of andere documenten.

Selecteer bijvoorbeeld een stuk tekst op een webpagina. Tik in het keuzebalkje op Lees. Als die menukeus niet meteen zichtbaar is, tik dan op Meer en daarna op Lees. Het menubalkje verschijnt met de tekst daaronder. Tik op Lees en je hoort de tekst.

# Voorlezen uit een afbeelding op het scherm

Als er geen tekst geselecteerd kan worden omdat er een afbeelding in beeld is, tik dan op IntoWords ballon. De tekst in de afbeelding wordt geanalyseerd. Tik een vak aan om de inhoud daarvan te horen.

## Voorlezen van een pagina tekst (bijv. uit een boek)

Ga terug naar de start-icoon van IntoWords. Tik aan en kies voor OCR. Je kunt nu een foto van het document maken. Deze wordt meteen geanalyseerd en kan direct worden voorgelezen.

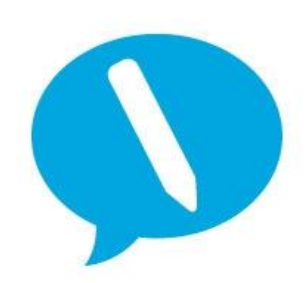

IntoWords is een product van MV-Nordic, Odense Denemarken. In Nederland levert Visiria Uitgeversmaatschappij dit product. Voor technische ondersteuning kun je contact opnemen met:

Visiria Uitgeversmaatschappij – Fostedina 2 – 1676 EA Twisk Telefoon: 0227-542464 – E-mail: info@IntoWords.nl